## How do I make an attendee's itinerary appear in a particular order?

Last Modified on 11/25/2024 12:33 am EST

You do this within the Attendee record:

1. Navigate to the Attendee's record.

2. Open the module you want to appear first in their Itinerary (Function, Accommodation, Flights, etc.) and click on the **Itinerary Tab.** 

3. Set the ranking order you want for that module (e.g. 1 will appear first, 2 will appear second etc.)

4. Do the same for each of the modules you'd like to appear in a particular order.